## **KeepTouch - Invitation**

L'un de vos contacts souhaite vous inviter à utiliser l'application gratuite KeepTouch pour Android.

## Qu'est-ce que l'application KeepTouch ?

L'application gratuite KeepTouch permet, entre utilisateurs Android, de localiser les membres de votre famille et tous vos contacts téléphoniques partout dans le monde par l'échange de SMS de géolocalisation.

Partagez aisément vos positions géographiques avec plusieurs amis pour vous donner un point de rendez-vous. Dites adieu aux longues conversations téléphoniques pour essayer d'expliquer où vous êtes !

Envoyez votre géolocalisation en cas de problème sur la route, lors d'une randonnée,... afin que vos proches puissent vous porter assistance. Ils pourront lancer la navigation GPS de Google Maps depuis l'application pour vous rejoindre.

Gérez rapidement vos permissions de géolocalisation avec tous vos contacts en définissant pour chacun le mode de réponse souhaité : toujours, demander confirmation ou jamais.

Si nécessaire, passer en mode invisible pour tout le monde en un clin d'œil.

# \*\*\* En relation et en concertation avec vos proches, KeepTouch peut vous aider à vous organiser au quotidien et à réagir lors d'évènements inattendus \*\*\*

L'exploitation de SMS de géolocalisation directement entre vous et vos proches, sans intermédiaire, préserve votre confidentialité. Ce mode de communication économise également au maximum la batterie de votre appareil, le GPS n'étant activé que lorsque c'est nécessaire.

## Comment installer l'application et la configurer sur mon appareil Android ?

1) Téléchargez et installez gratuitement l'application depuis Google Play Store.

<u>1447938915en\_generic\_rgb\_wo\_60.png</u>

2) Lancez l'application une première fois en appuyant sur son icône.

icon.jpg

3) Vous êtes prêt à envoyer votre position ou à demander des positions.

## Comment gérer mes permissions ?

#### Que faire lorsque quelqu'un vous demande votre position ?

Lorsque quelqu'un vous demande votre position pour la première fois, une notification apparaît dans la barre de notifications de votre appareil Android.

notif\_ask.jpg

Choisissez l'action à effectuer :

- Confirmer : autoriser l'envoi de votre position actuelle au demandeur (une seule fois - vous devrez continuer à confirmer les demandes suivantes du même demandeur)

- Toujours : toujours autoriser l'envoi de vos positions au demandeur
- Refuser : ne pas renvoyer votre position actuelle au demandeur
- Jamais : ne jamais renvoyer vos positions au demandeur

Pour les personnes qui ne se trouvent pas dans vos contacts sur votre appareil Android, les options "Toujours" et "Jamais" n'apparaissent pas.

Si vous souhaitez les voir apparaître, ajoutez la personne aux contacts de votre appareil.

#### Comment gérer mes permissions ?

Vous pouvez à tout moment modifier vos choix depuis l'application en appuyant sur le bouton d'action en bas à droite et en choisissant "Vos permissions".

main\_action\_button.jpg

action\_button\_menu.jpg

L'écran de gestion de vos permissions est divisé en 3 onglets :

- Toujours : les personnes à qui vous avez décidé de toujours autoriser l'envoi de vos positions
- Confirmer : les personnes pour lesquelles vous devez systématiquement confirmer l'envoi ou non des positions via la notification
- Jamais : les personnes à qui vous avez décidé de ne jamais renvoyer vos positions.

#### manage\_permissions.jpg

Pour modifier votre choix pour une personne, appuyez sur l'entrée correspondante dans la liste.

#### Comment me rendre invisible pour tout le monde ?

Pour préserver votre confidentialité, vous pouvez choisir de désactiver temporairement l'envoi de votre position (même aux personnes qui sont normalement autorisées).

Pour ce faire, appuyez sur le bouton confid\_icon.jpg en haut à droite puis choisissez "Ne pas répondre".

confid\_choice.jpg

N'oubliez pas de changer cela lorsque vous souhaitez à nouveau être localisable.

### Comment envoyer ma position ou demander des positions ?

N'hésitez pas à consulter l'aide complète de l'application ici : [[KeepTouch - Aide]]